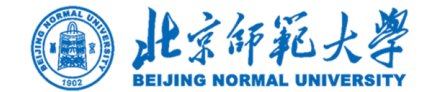

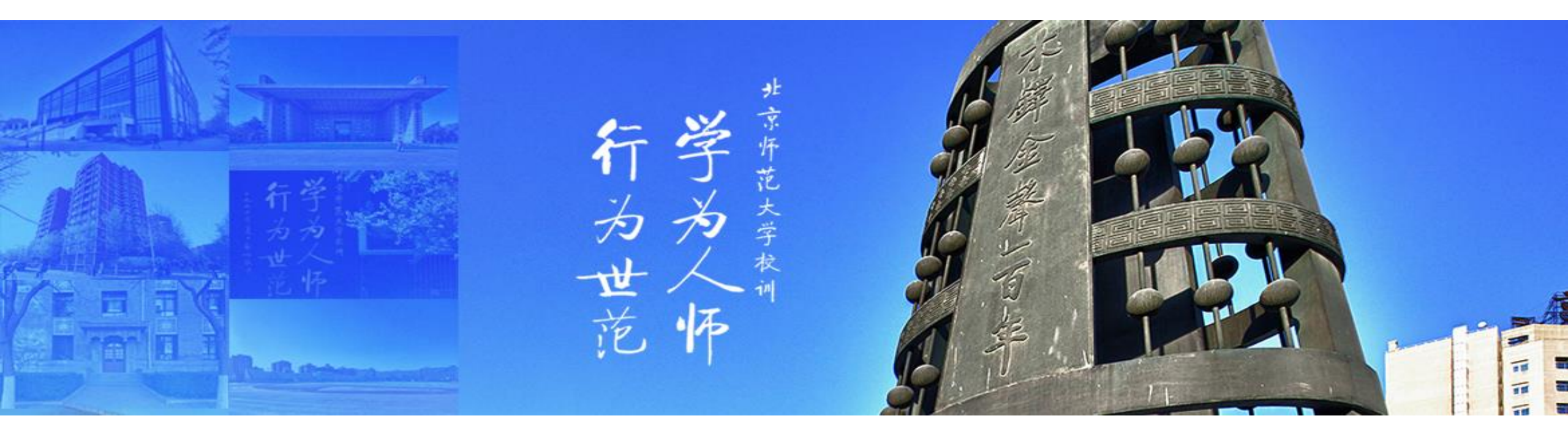

# 培训项目线上报名操作指南

党委学生工作部辅导员培训和研修基地

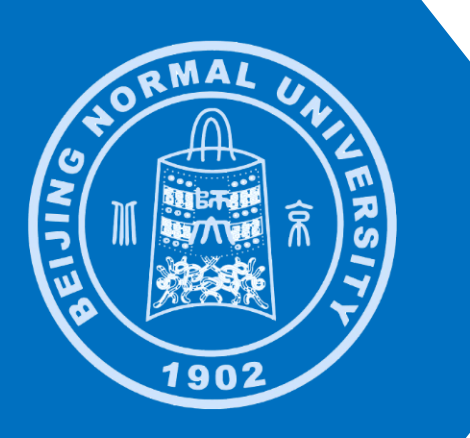

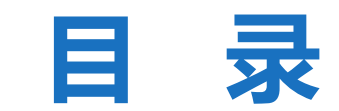

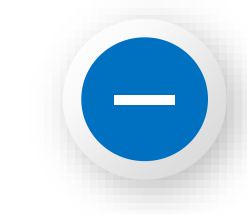

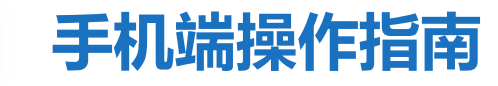

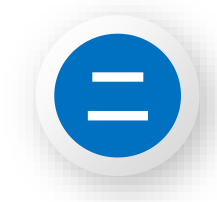

## 电脑端操作指南

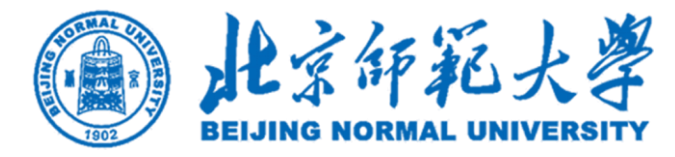

# 一、手机端操作指南

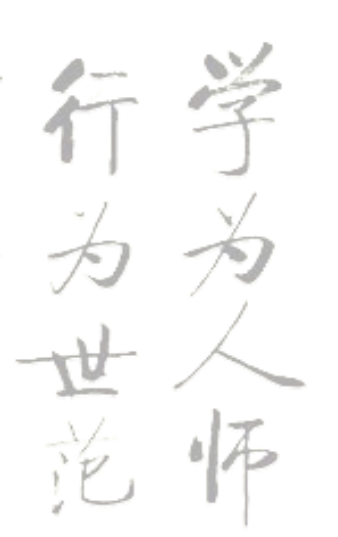

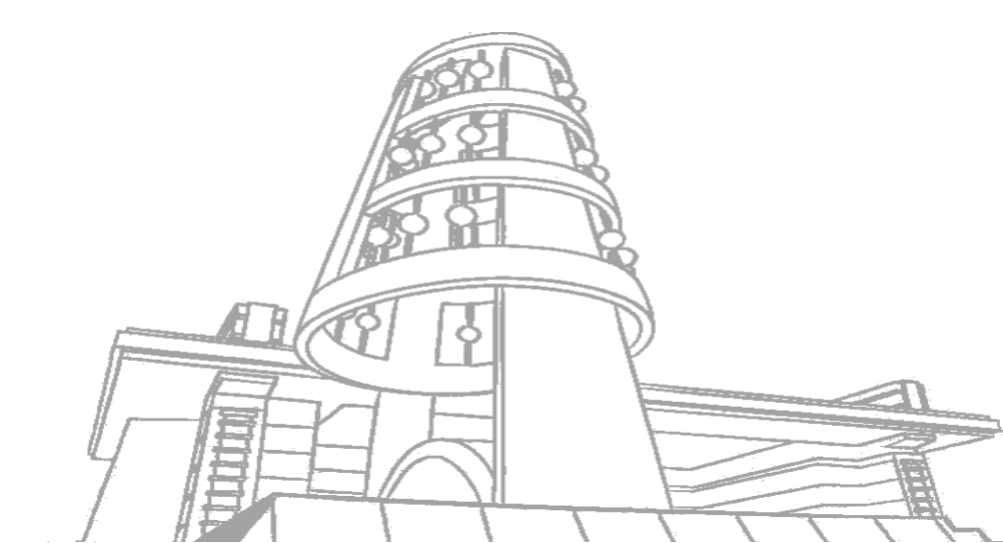

### 打开"接收企业消息"功能,确保可以收到培训报名与其他相关信息通知

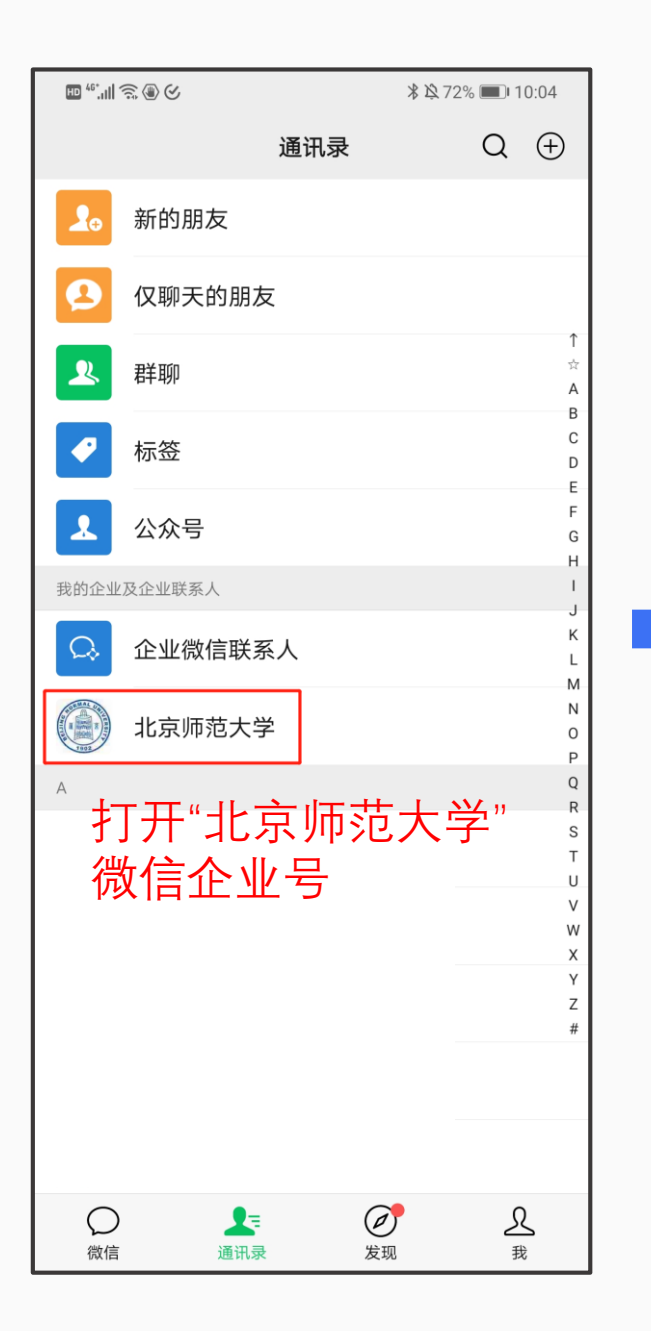

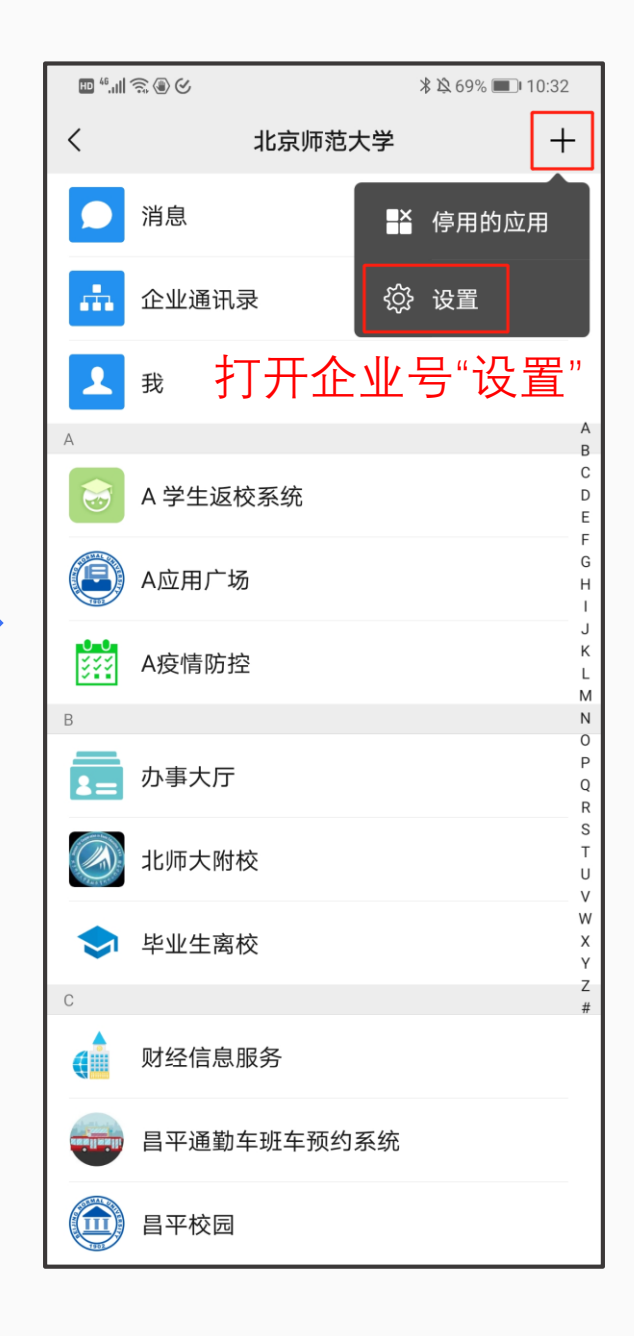

|  | H 46,111 🗟 🎚                                                                                                    | 8                             | ≵ 玲 69% ■■ 10:33                  |  |  |  |  |
|--|----------------------------------------------------------------------------------------------------|-------------------------------|-----------------------------------|--|--|--|--|
|  | くないないため、北京师范大学                                                                                                    |                               |                                   |  |  |  |  |
|  | REAL OF THE REAL OF THE REAL O | <b>北京师范大学</b><br>微信号: gh_a3d2 | 240684bcb                         |  |  |  |  |
|  | 功能介绍                                                                                                    | 北京师范大学官<br>--师大人自己的           | 了方微信门户(企业号)<br>的微门户。              |  |  |  |  |
|  | 帐号主体                                                                                                    | 北京师范大学                        | >                                 |  |  |  |  |
|  | 客服电话                                                                                                    |                               | 010-58808113 >                    |  |  |  |  |
|  | 接收企业                                                                                                    | 消息                            |                                   |  |  |  |  |
|  | 置顶聊天                                                                                                    |                               |                                   |  |  |  |  |
|  | 消息免打                                                                                                    |                               |                                   |  |  |  |  |
|  | >                                                                                                    |                               |                                   |  |  |  |  |
|  | 打<br>否则<br>通<br>一次                                                                                                    | "接受企业<br>无法接受<br>未开启此<br>无法收到 | 业消息"功能,<br>培训报名<br>;功能,第<br> 培训报名 |  |  |  |  |
|  | 通知                                                                                                    | )                             |                                   |  |  |  |  |

### 通过"北京师范大学"微信企业号报名

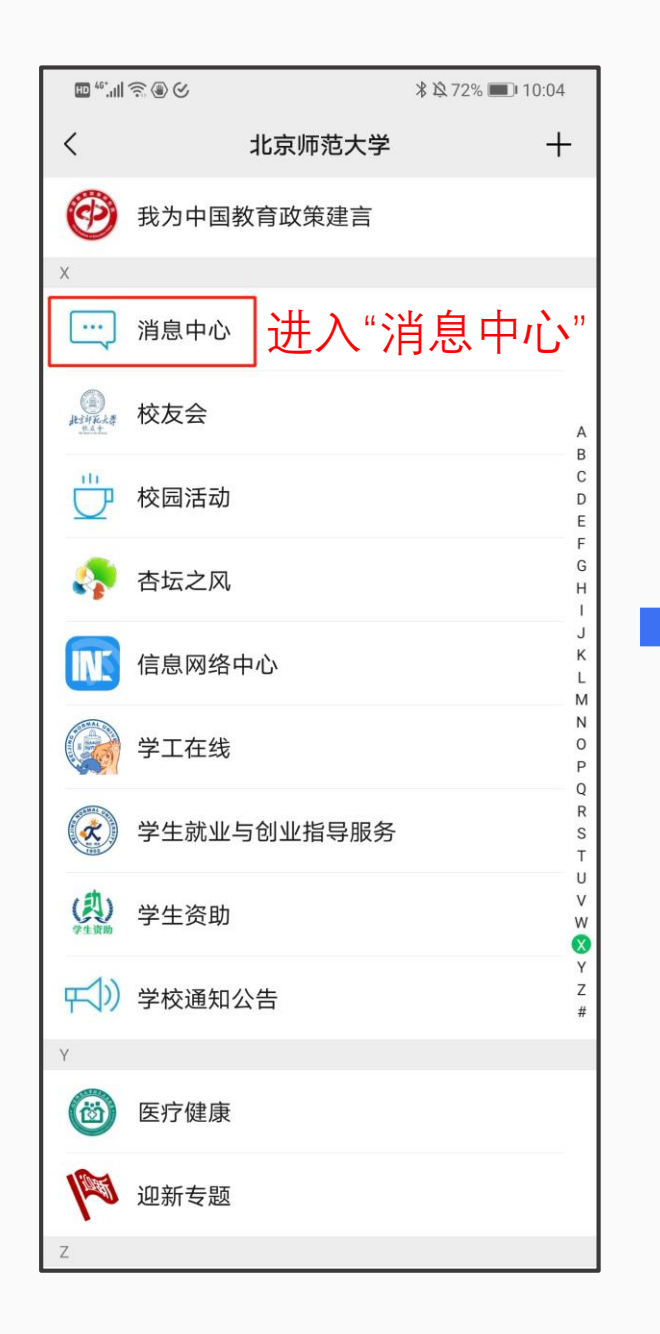

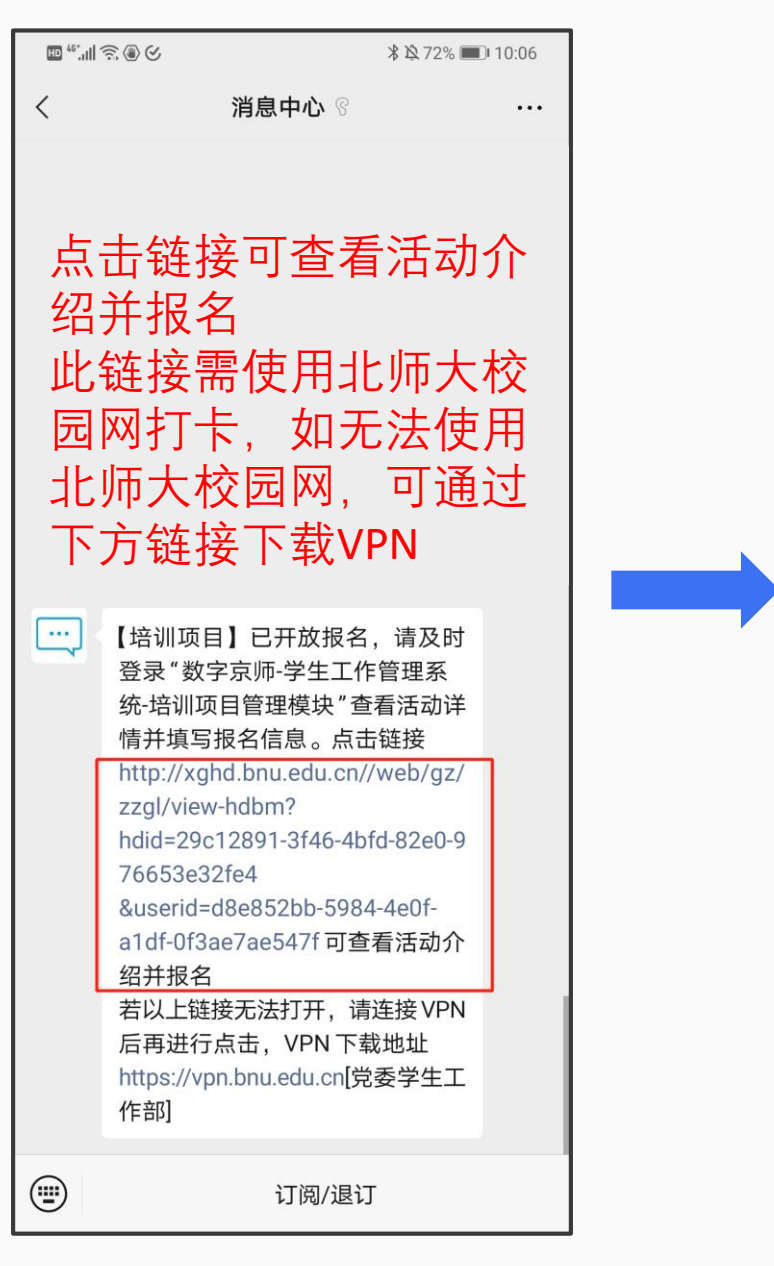

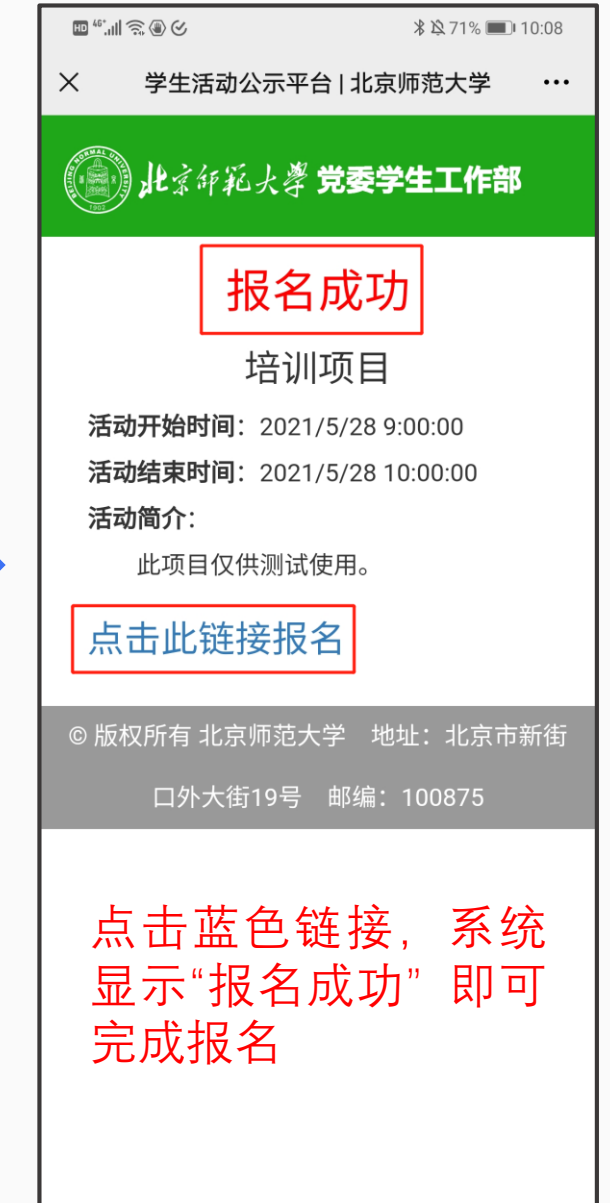

### 接收培训后续通知

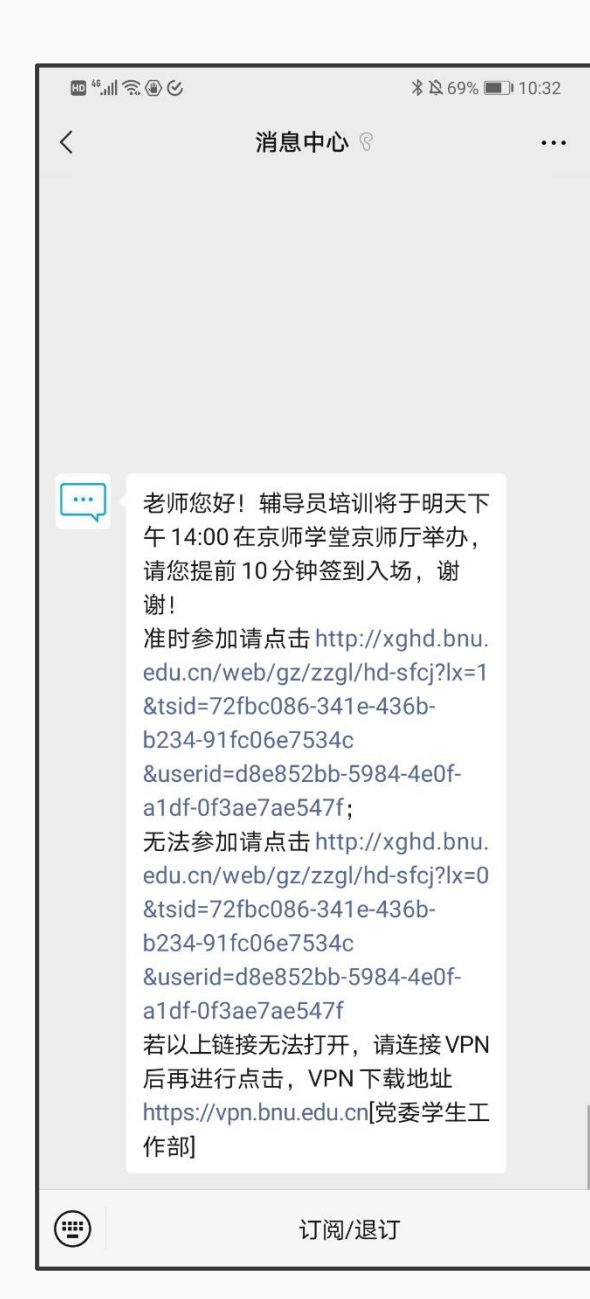

### 主办方将于活动前发布温馨提示,请根据实际情况 选择"准时参加/无法参加",点击相应链接

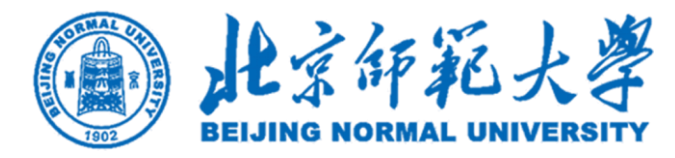

# 二、电脑端操作指南

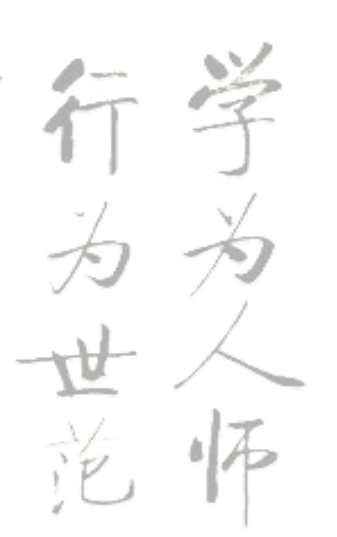

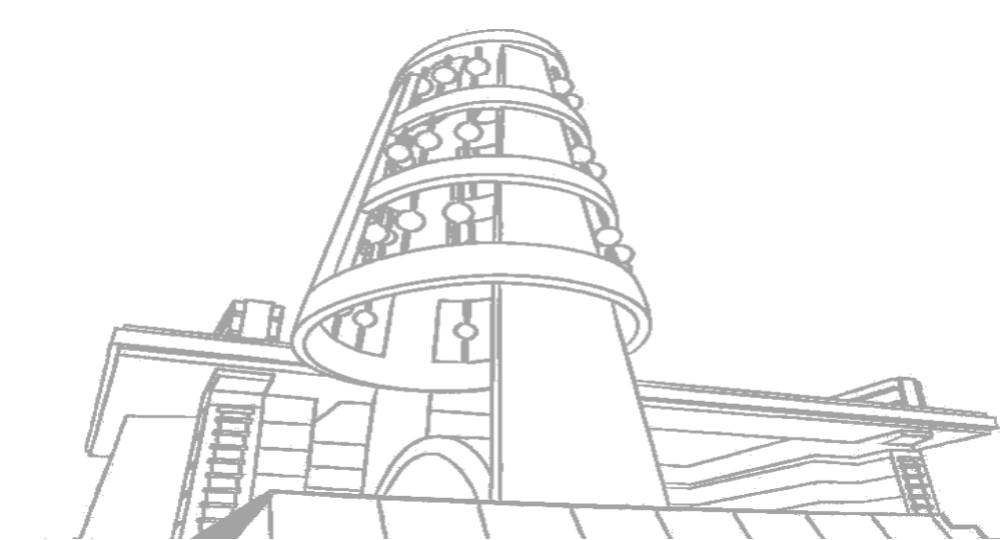

#### 登录"学生工作管理系统"

方法一:登录信息门户(http://one.bnu.edu.cn) → 常用应用 → 学生工作管理系统(下图所示) 方法二:直接登录学生工作管理系统(http://xghd.bnu.edu.cn),与信息门户账号相同

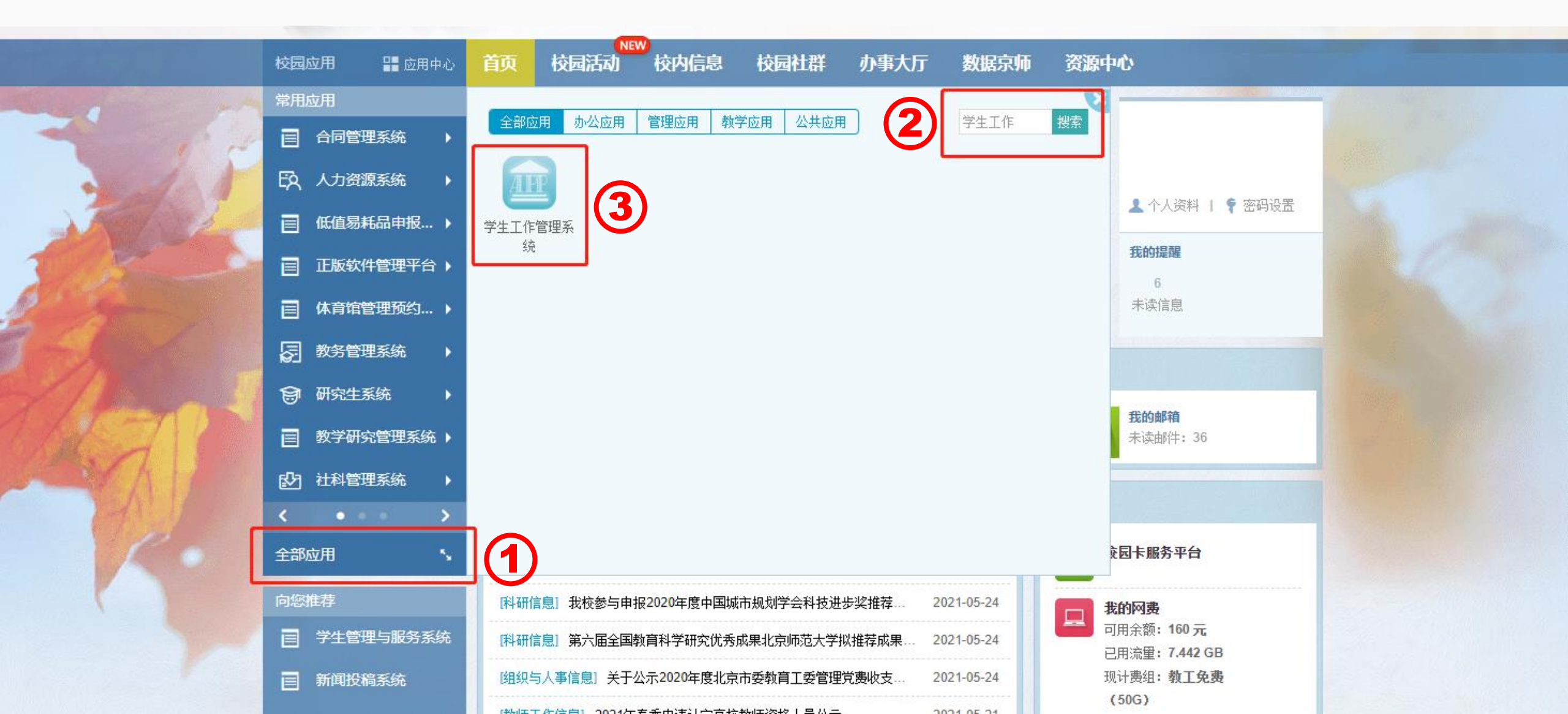

### 进入"培训项目管理"模块

点击"培训项目管理"模块,点击"活动信息",系统显示正在报名中的培训项目

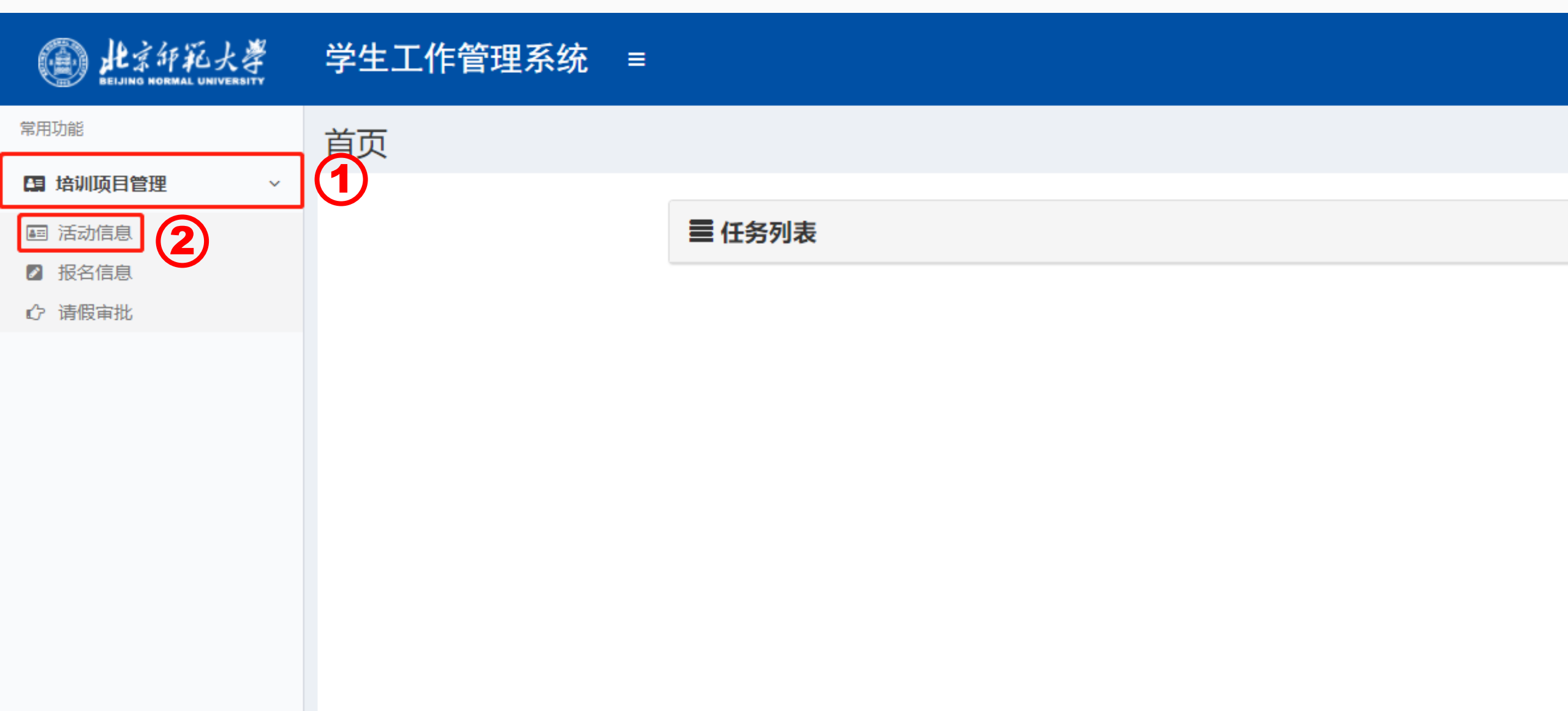

### 培训报名

在"活动信息"界面确认拟报名的培训活动信息,在方框中勾选,点击"活动报名"按钮,系统显示"报名成功"即可完成报名

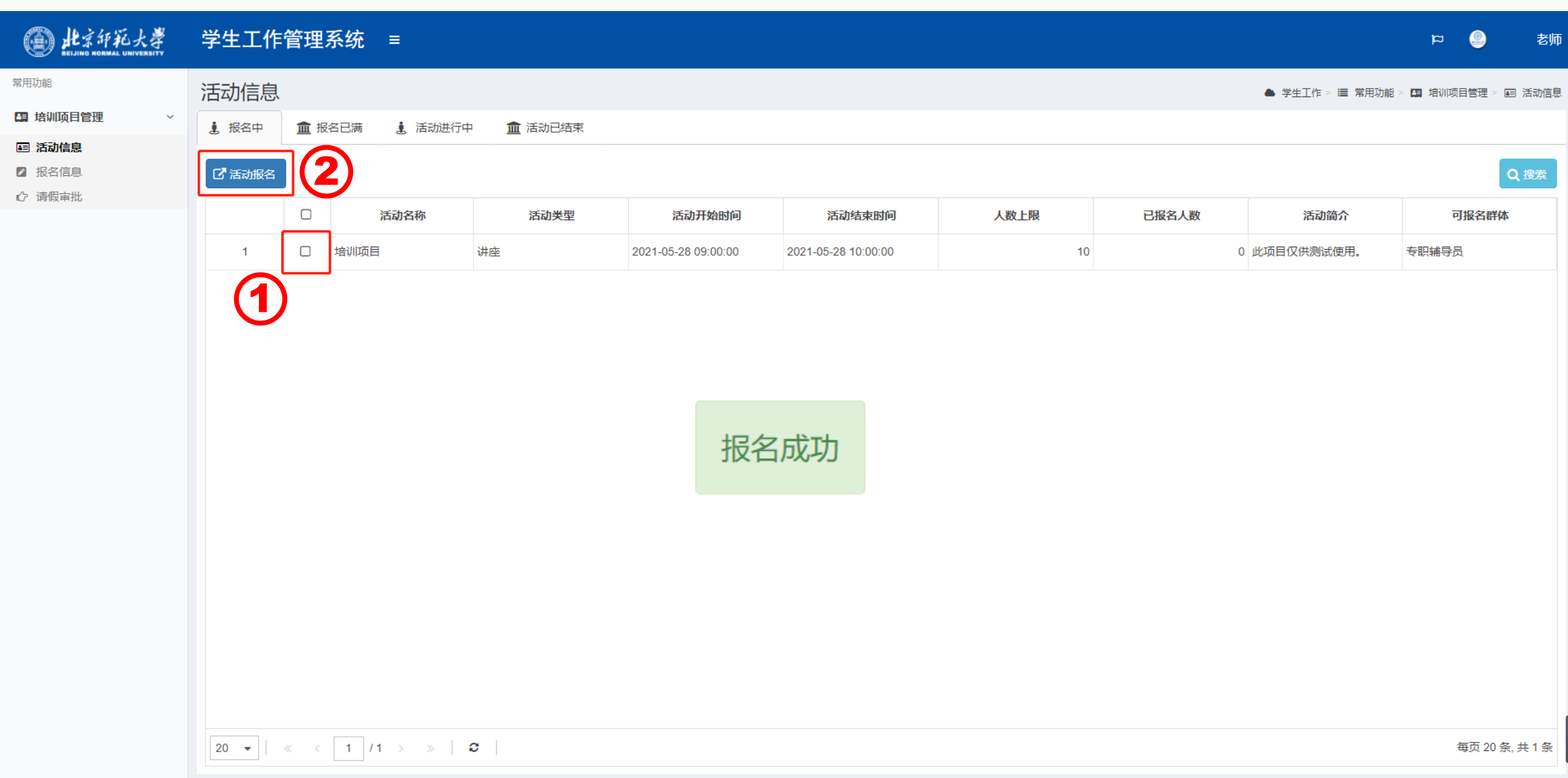

### 查看报名信息

#### 完成培训报名后,在"报名信息"界面,可查看已报名培训信息

| leling 此京印孔大学<br>Beling Normal University | 学生工作                | 乍管理 | 里系统 ≡ |    |         |      |      |      |      |      | ) ع        | 老师        |
|-------------------------------------------|---------------------|-----|-------|----|---------|------|------|------|------|------|------------|-----------|
| 常用功能                                      | ● 学生工作 > 篇 常用功能 > 1 |     |       |    |         |      |      |      |      |      | 🖪 培训项目管理   | 瞿≻ ☑ 报名信息 |
| □ 培训项目管理 ∨                                | 〓 全部                |     |       |    |         |      |      |      |      |      |            |           |
| ■ 活动信息<br>2 报名信息                          | • 预览文件              | ŧ   |       |    |         |      |      |      |      |      |            | Q 搜索      |
| 【7 消恨申扰                                   |                     |     | 学工号   | 姓名 | 所在单位    | 活动名称 | 参与学时 | 移动电话 | 电子信箱 | 活动状态 | 审核         | 时间        |
|                                           | 1                   |     |       |    | 党委学生工作部 | 培训项目 |      |      |      | 已报名  | 2021-05-27 | 09:47:29  |
|                                           | L                   |     |       |    |         |      |      |      |      |      |            |           |
|                                           |                     |     |       |    |         |      |      |      |      |      |            |           |
|                                           |                     |     |       |    |         |      |      |      |      |      |            |           |
|                                           |                     |     |       |    |         |      |      |      |      |      |            |           |